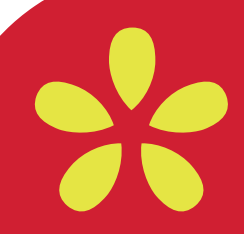

# Manual Perseus

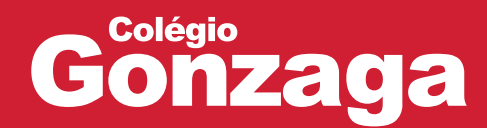

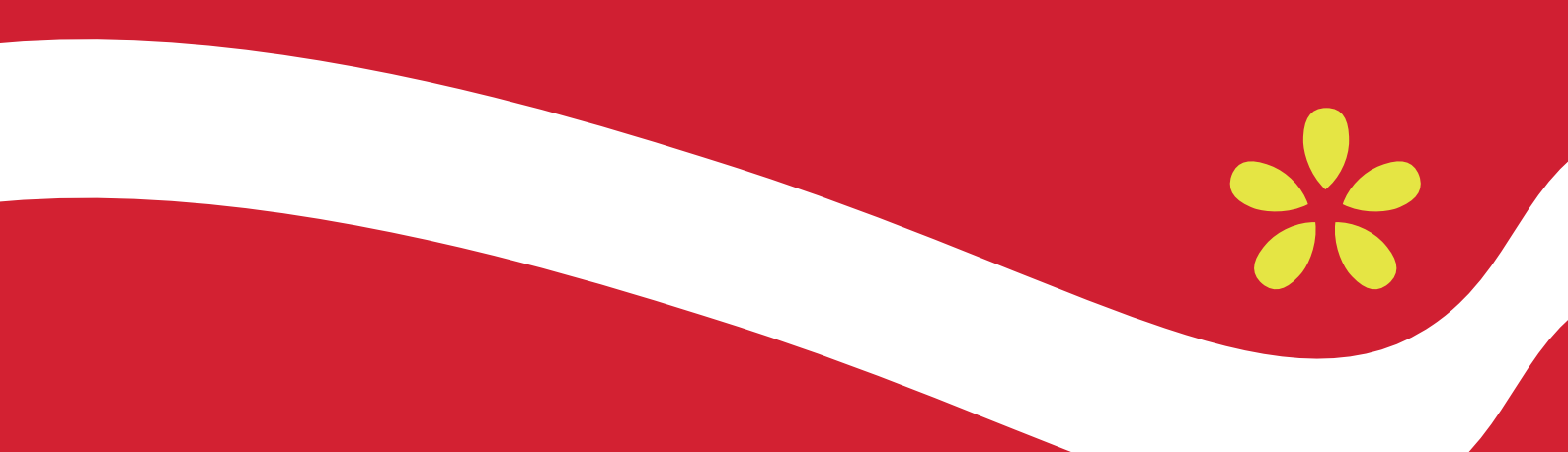

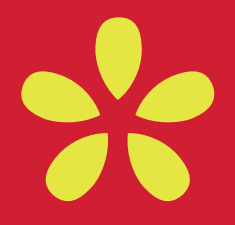

## **01** Acesse o site

Acesse gonzaga.perseus.com.br e selecione o Ícone LOJA.

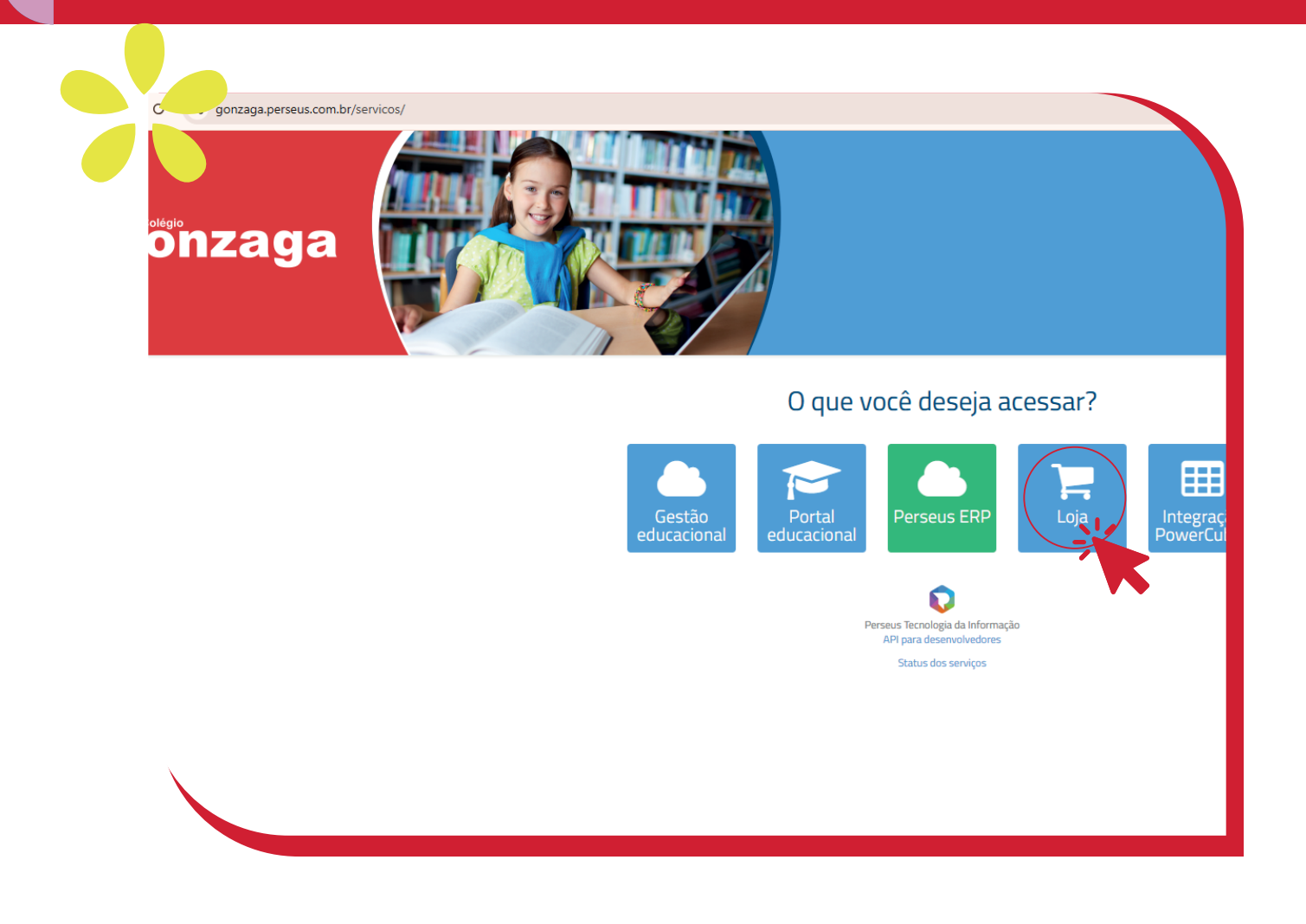

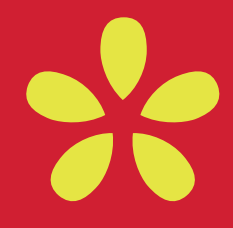

# 02 Entrar

#### Clique no botão ENTRAR no canto superior direto da tela.

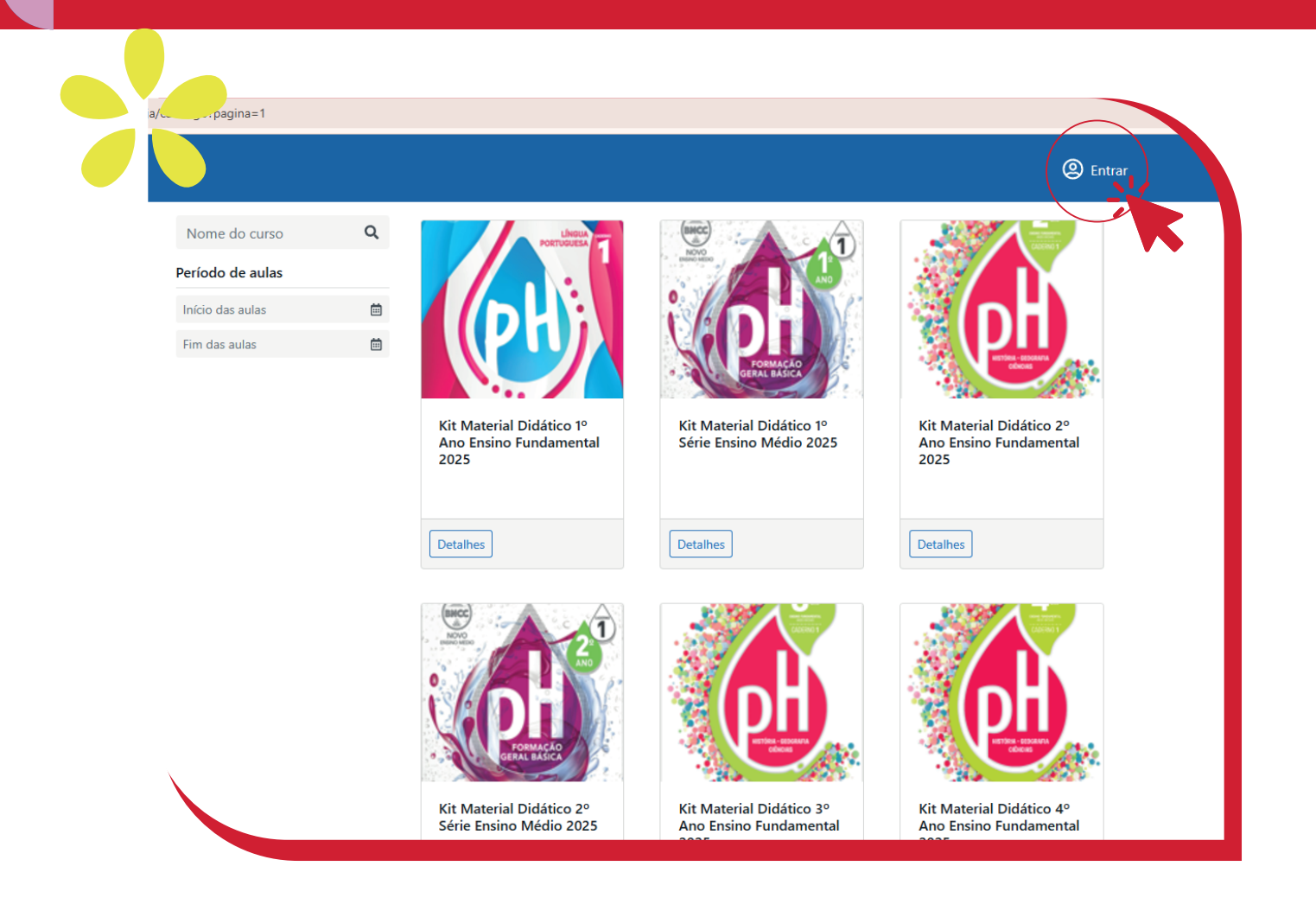

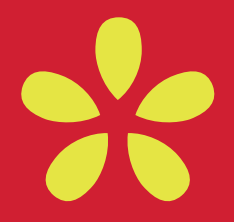

# **03** Login

Agora você foi direcionado para área de login. Entre com seu **CPF** e **senha** da área Restrita. Se esqueceu a sua senha, clique em recuperar senha. Caso não tenha estes dados, solicite para o email **rodrigo@colegiogonzaga.com.br**.

Com os dados corretos em mãos, digite-os nos campos solicitado e selecione o **perfil Responsável**.

| ← Voltar                                  |  |
|-------------------------------------------|--|
| Faça seu login                            |  |
| CPF/CNPJ ou e-mail                        |  |
| Senha de acesso                           |  |
| 🍰 Selezione um pertii 🗸                   |  |
| Logic                                     |  |
| Rec <del>upera</del> ser<br>Criar uma con |  |
|                                           |  |
|                                           |  |
|                                           |  |
|                                           |  |
|                                           |  |

### 04 Materiais

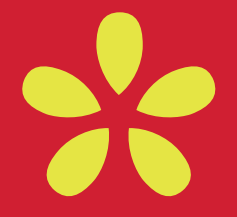

Busque entre as opções o **Material** deseja e clique no botão **Detalhes** do mesmo.

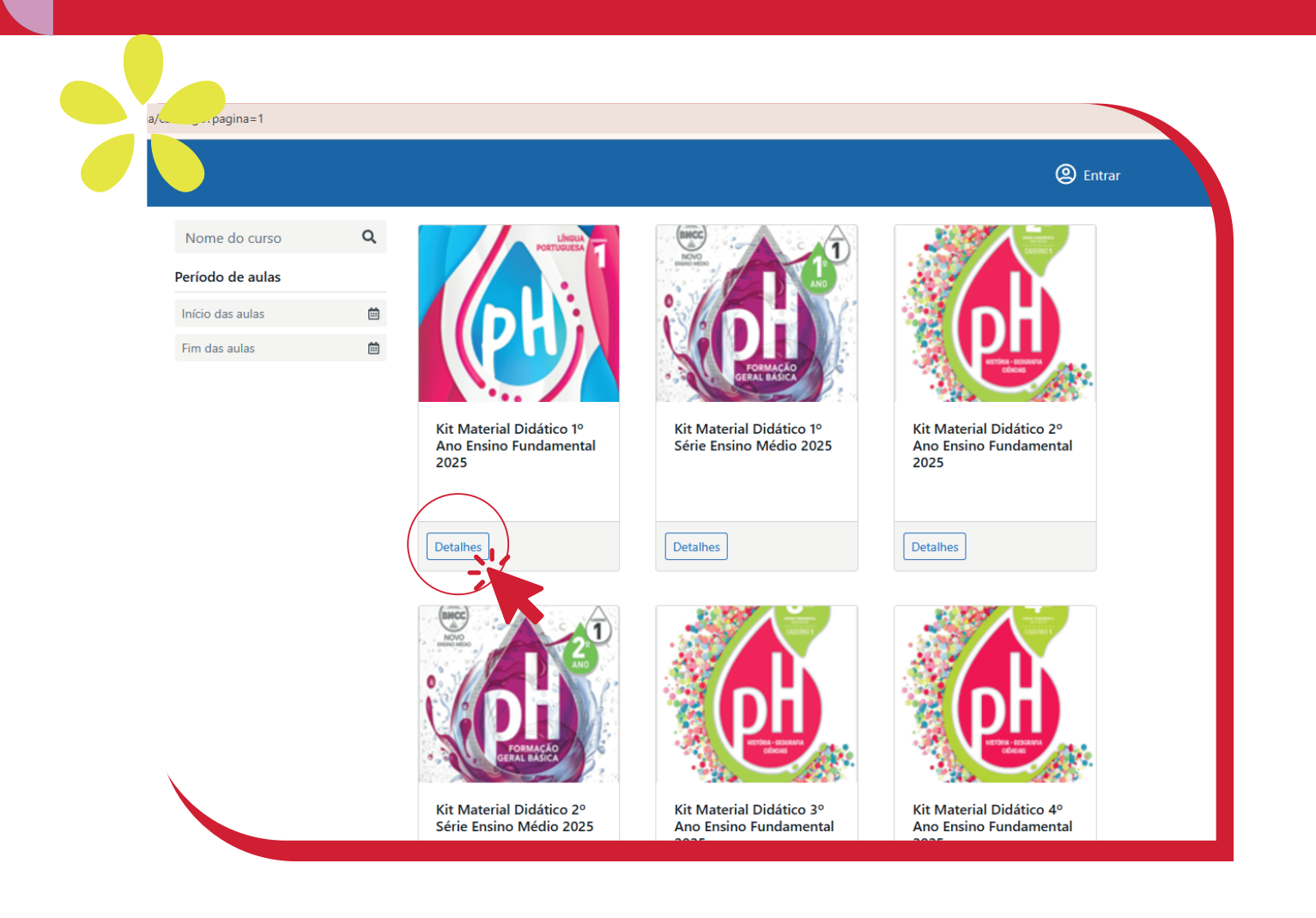

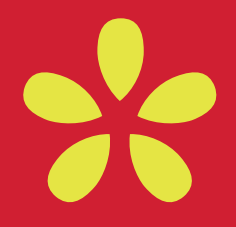

## **05** Compras

Verifique se o material selecionado é o correto e clique no Botão **Comprar Agora**.

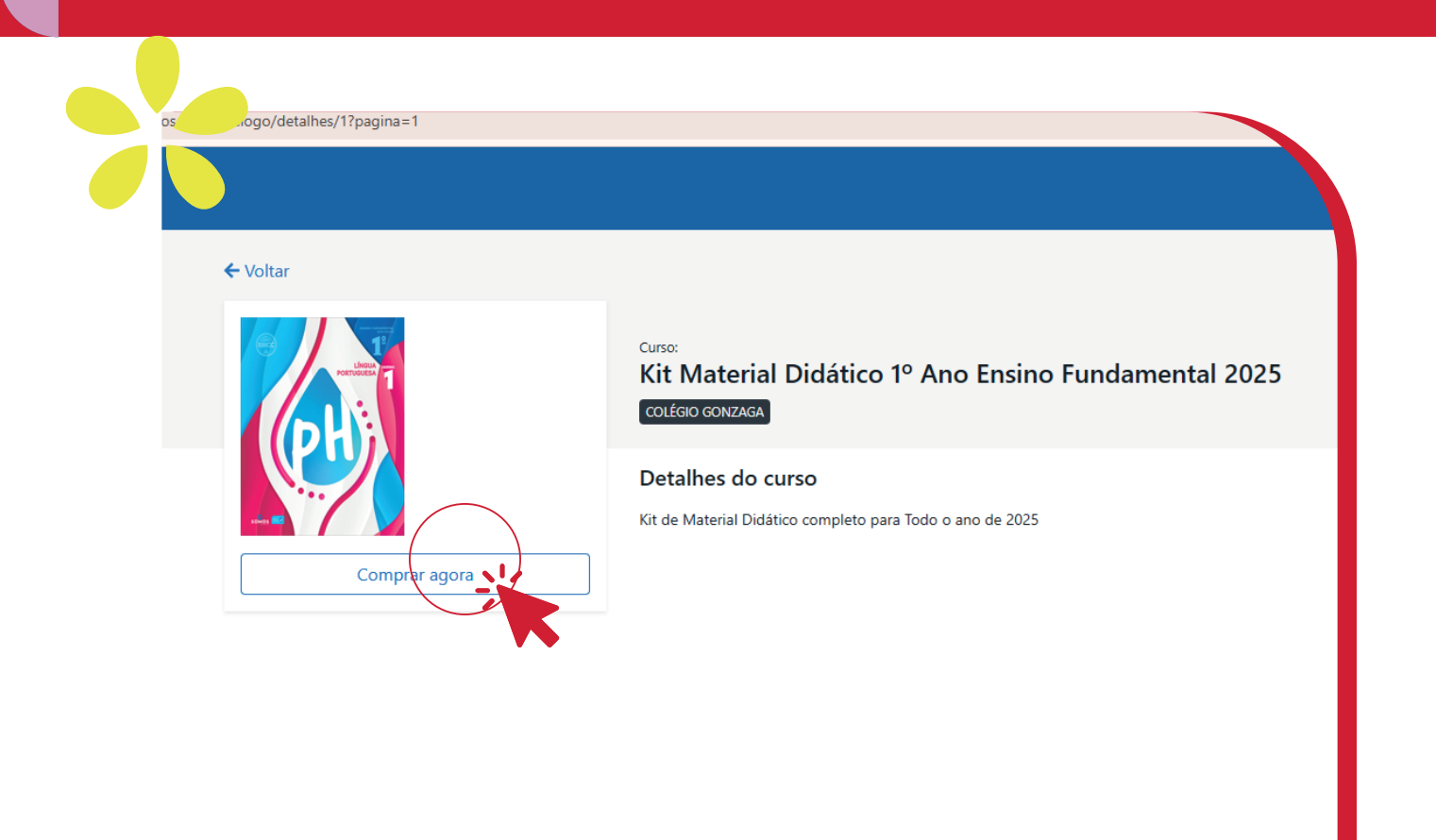

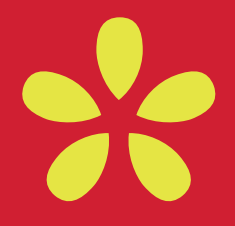

# 06 Confirmação

Digite o **CPF do aluno** e selecione o nome mostrado. Clique em **Confirmar.** 

| T to 🧟 🔿 Plataforma de nuve   | <ul> <li>Atendimento Perseus</li> <li>QUARTO BEBE</li> <li>Importado do Firef</li> <li>Perseus TESTE</li> <li>Inteligencia artifici</li> <li>RODRIGO (Resp</li> </ul>             | al » 🛛 🗠 |
|-------------------------------|----------------------------------------------------------------------------------------------------|----------|
| • Voltar                      | Alung (Cadastre un novo aluno)<br>Informe o CPF do aluno (apenas números)<br>Cancelar Confirmar<br>Detalhes do curso<br>Kit de Material Didático completo para Todo o ano de 2025 |          |
| R\$ 1.510,00<br>Comprar agora |                                                                                                    |          |

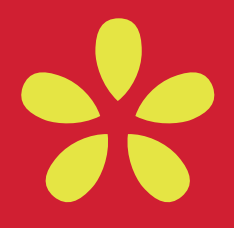

# 07 Pagamento

Selecione a forma de pagamento. **Boleto/Pix a vista** ou no cartão de credito em **até 10x sem juros**.

Clique em **finalizar pedido.** 

|                                                                     | Curso:<br>Kit Material Didático 1º Ano Ensino Fundamental 2025<br>Aluno(a): MATEUS CARRETT DIAS RODRIGUES | R\$ 1.510,00<br>Remover |
|---------------------------------------------------------------------|----------------------------------------------------------------------------------------------------|-------------------------|
|                                                                     |                                                                                                    |                         |
| Cupom de desco                                                      | onto                                                                                                    |                         |
| Código do cupom                                                     | Aplicar                                                                                                   |                         |
| Forma de pagan<br>Boleto Cartão                                     | nento<br>Ve crédito                                                                                       |                         |
| <ul> <li>À vista (R\$ 1.510)</li> <li>2 vi de R\$ 755 00</li> </ul> |                                                                                                    |                         |
| O 2x de R\$ 755,00                                                  | (R\$ 1.509,99)                                                                                            |                         |
| O 4x de R\$ 377,50                                                  | (R\$ 1.510,00)                                                                                            |                         |
| O 5x de R\$ 302,00                                                  | (R\$ 1.510,00)                                                                                            |                         |
| ○ 6x de R\$ 251,67                                                  | (R\$ 1.510,02)                                                                                            |                         |
| ○ 7x de R\$ 215,71                                                  | (R\$ 1.509,97)                                                                                            |                         |
| 0 9x de R\$ 167.78                                                  | (R\$ 1 510.02)                                                                                            |                         |
| <ul> <li>5x dt (8 10), 10</li> <li>10x de R\$ 151,00</li> </ul>     | (R\$ 1.510,00)                                                                                            |                         |
|                                                                     |                                                                                                    |                         |

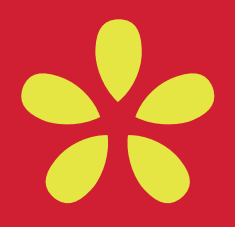

# 08 Finalizando a compra

Confira e preencha os campos caso necessário e clique em Confirmar.

|                                        | Confirme seus dados       |              |                  | RIGO (Responsável) <del>-</del><br>X |
|----------------------------------------|---------------------------|--------------|------------------|--------------------------------------|
| Carrinho de co                         | Nome completo *           |              | Tipo de pessoa * | <b>1</b> aurco(c)                    |
| carrinito de co                        | RODRIGO                   | E            | Física           |                                      |
|                                        | Data de nascimento        | Sexo *       | Estado civil *   | R\$ 1.510,00                         |
| Arrian                                 | 1                         | Masculino    | - Casado(a)      | , Kemover                            |
| (PH)                                   | E-mail *                  | CPF *        | Telefone         |                                      |
|                                        | @gmail.co                 | n            | (00) 0000-0000   |                                      |
|                                        | Celular *                 |              |                  |                                      |
| Cunom de des                           | (53) 9 84                 |              |                  |                                      |
| Código do cupor                        | Endereço de cobrança do r | esponsavel   |                  |                                      |
|                                        | CEP *                     | Endereço *   |                  |                                      |
| Forma de paga                          | 96                        | <b>Q</b> Rua |                  |                                      |
| Boleto Cartã                           | ão d Número *             | Bairro *     | Complemento      |                                      |
| ○ À vista (R\$ 1.5                     | 510,0                     | Centro       | AP               |                                      |
| ○ 2x de R\$ 755,0<br>○ 3x de R\$ 503,7 | 00 (F<br>33 (F Cidade *   |              | Estado *         |                                      |
| ○ 4x de R\$ 377,5<br>○ 5x de R\$ 302.0 | 50 (F<br>Pelotas          |              | ▼ RS             |                                      |
| ○ 6x de R\$ 251,6                      | 67 (F                     |              |                  |                                      |
| O 8x de R\$ 1881                       | 75 (F                     |              |                  |                                      |

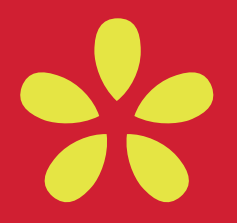

## 09 Confirmação de pedido

Você receberá uma **mensagem de confirmação de pedido**. Para efetuar o pagamento clique no botão **pagar**.

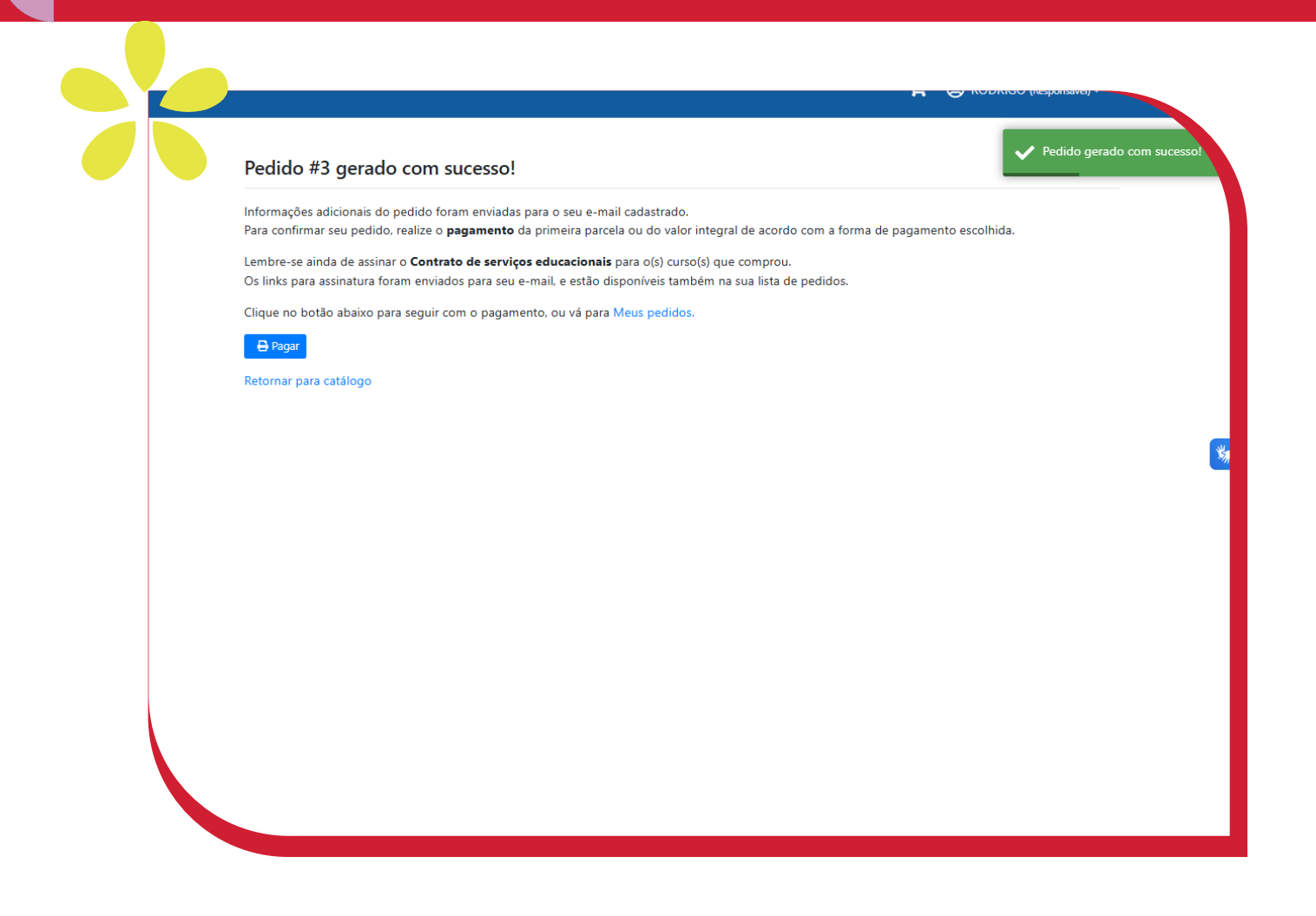

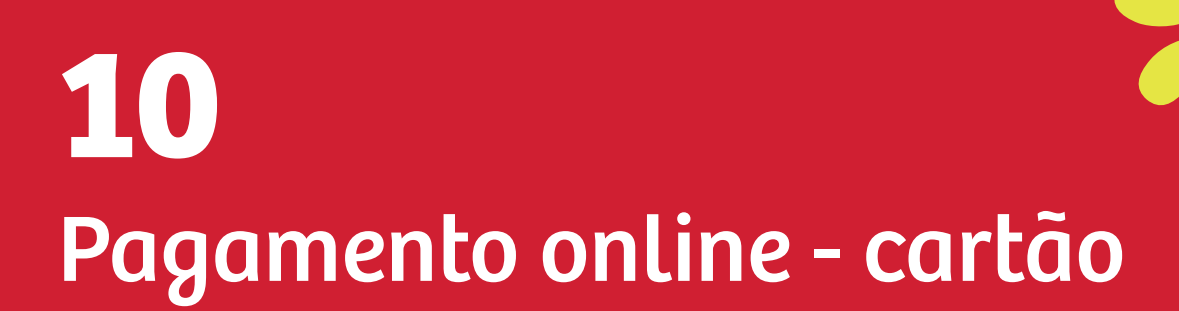

Abrirá a sua tela da **Área Restrita do Colégio**. Selecione a opção pagar com **Cartão de Crédito**.

| adastrais Ver mai  | s opções 👻      |                 |            |          |       |        |
|--------------------|-----------------|-----------------|------------|----------|-------|--------|
| até                |                 |                 |            |          |       |        |
| Sexta, 31 de       | janeiro de 2025 |                 |            |          |       | ٩      |
|                    | TODAS           |                 |            | NOTAS FI | SCAIS |        |
| Descontos Perdidos | Juros/ Multa    | Valor corrigido | Valor Pago | Boleto   | Pix   | Cartão |
|                    |                 |                 |            |          |       |        |

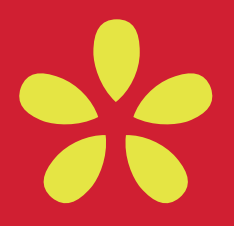

## **11** Conferindo os dados

#### Após conferencia dos dados, clique no Cartão.

| Valor da mensalidade | Juros | Multa |
|----------------------|-------|-------|
| 5,00                 | 0,00  | 0,00  |
|                      |       |       |

# 12 Finalizando compra no cartão

Selecione a **forma de pagamento**, preencha os **dados do cartão** e **finalize o pagamento**. Por fim, tudo pronto! Sua **compra foi efetivada**.

| Conexão Segura | Total: <b>R\$ 5,00</b>                           |
|----------------|--------------------------------------------------|
| Ge             | etnet                                            |
| Escolha s      | ua forma de pagamento                            |
| Campos         | marcados com * são obrigatórios.                 |
|                | Parcelamento *<br>Selecione o número de narcelas |